# 遠隔授業ガイダンス (学生用)

## 2020.4 情報処理教育センター

#### まず、スマートフォンやPCのブラウザを起動します。次に、 Googleのトップページの右上の「ログイン」から学校の E-mailアドレス(\*\*\*\*\*@ktc.ac.jp)でログインします。

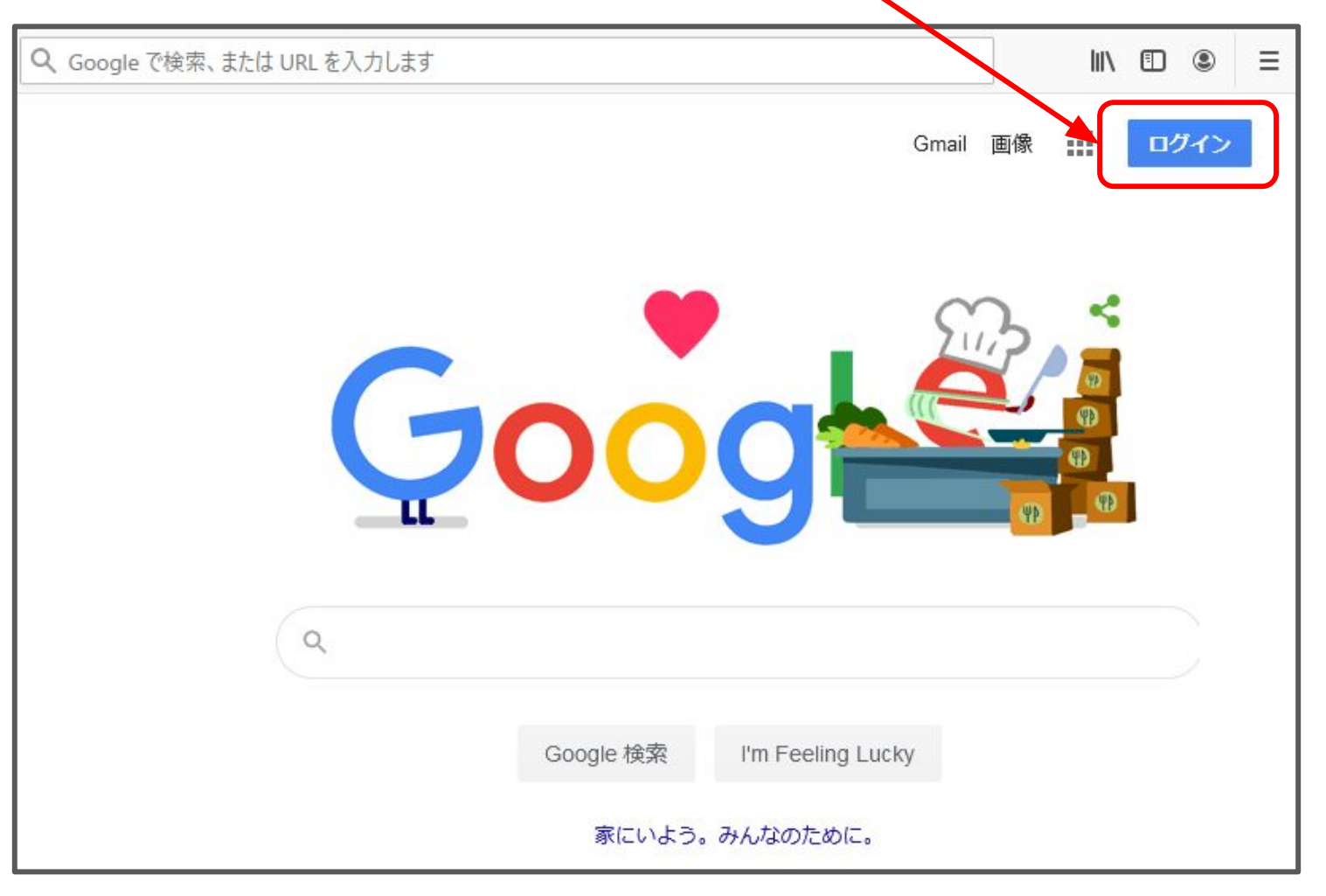

Googleのトップページ <u>https://www.google.com</u>

#### <u>この部分</u>が図の様に学校のEmailアドレス「\*\*\*\*\*\*@ktc.ac.jp」に なっていれば、OK。そうでない場合は<u>「別のアカウントを追加」</u>を 選んで、学校のE-mailアドレスでログインしてください。

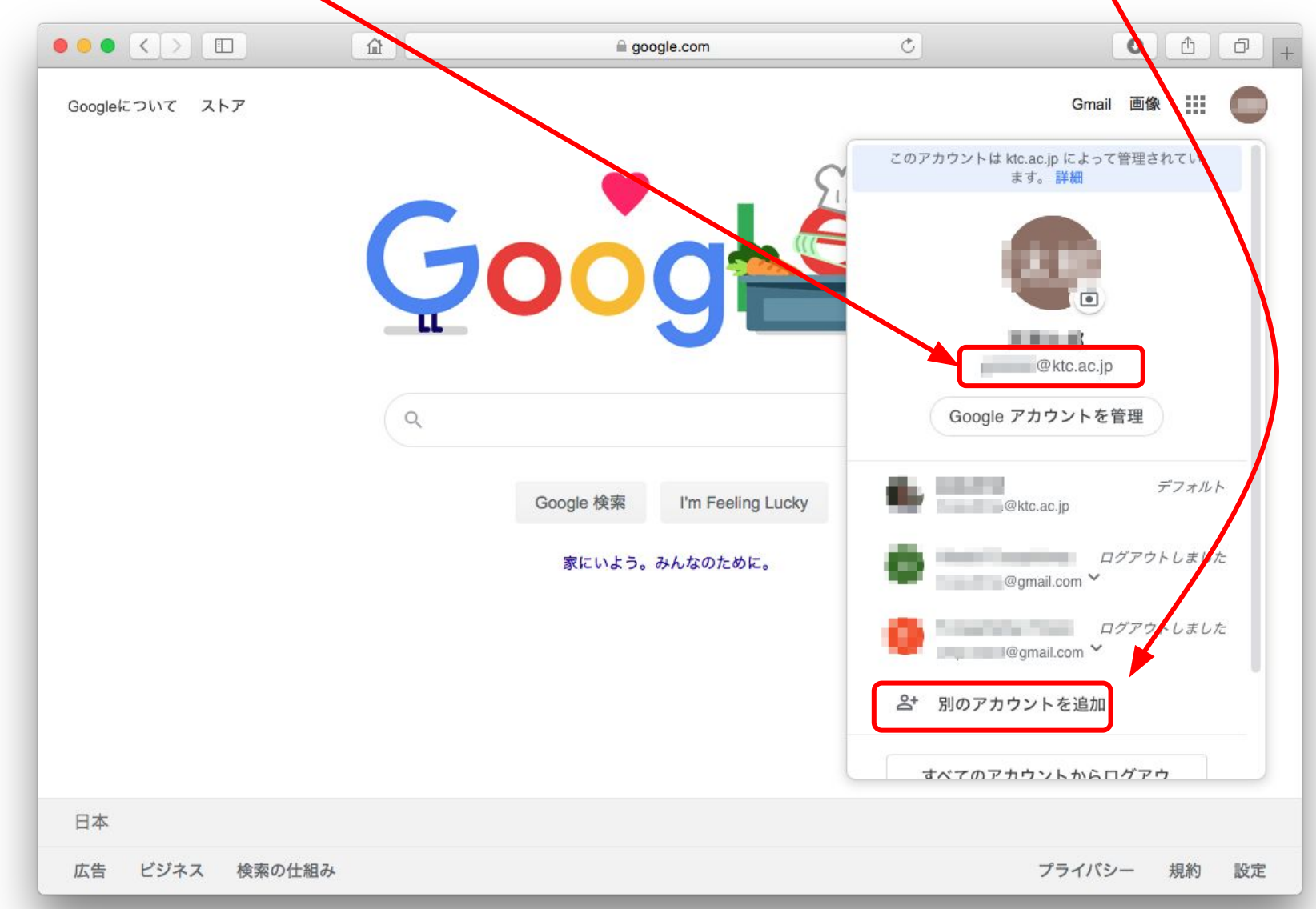

### 「別アカウントを追加」で学校のEmailアドレスでログインする場合

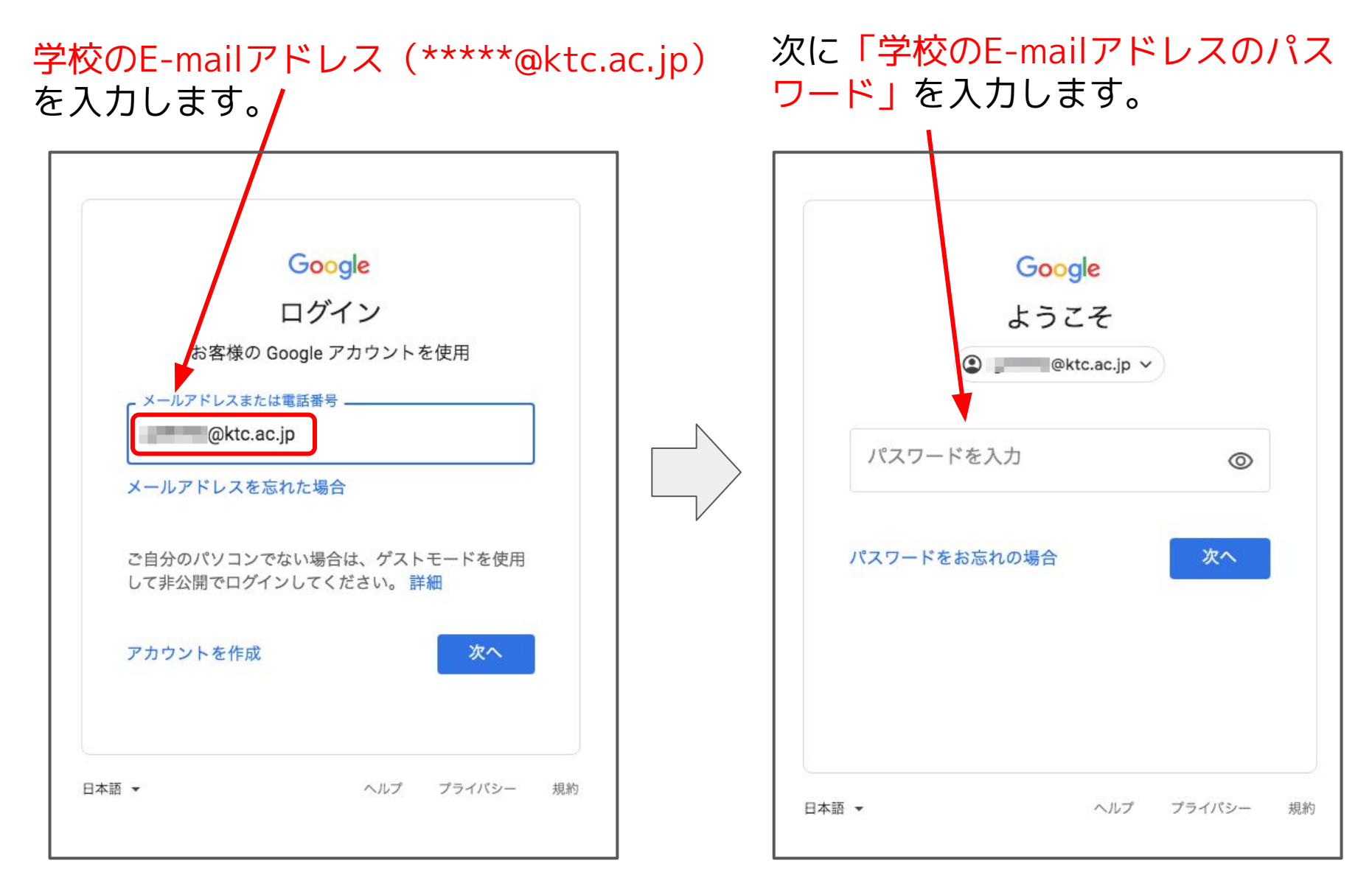

## 学校からの連絡のチェック(E-mail)

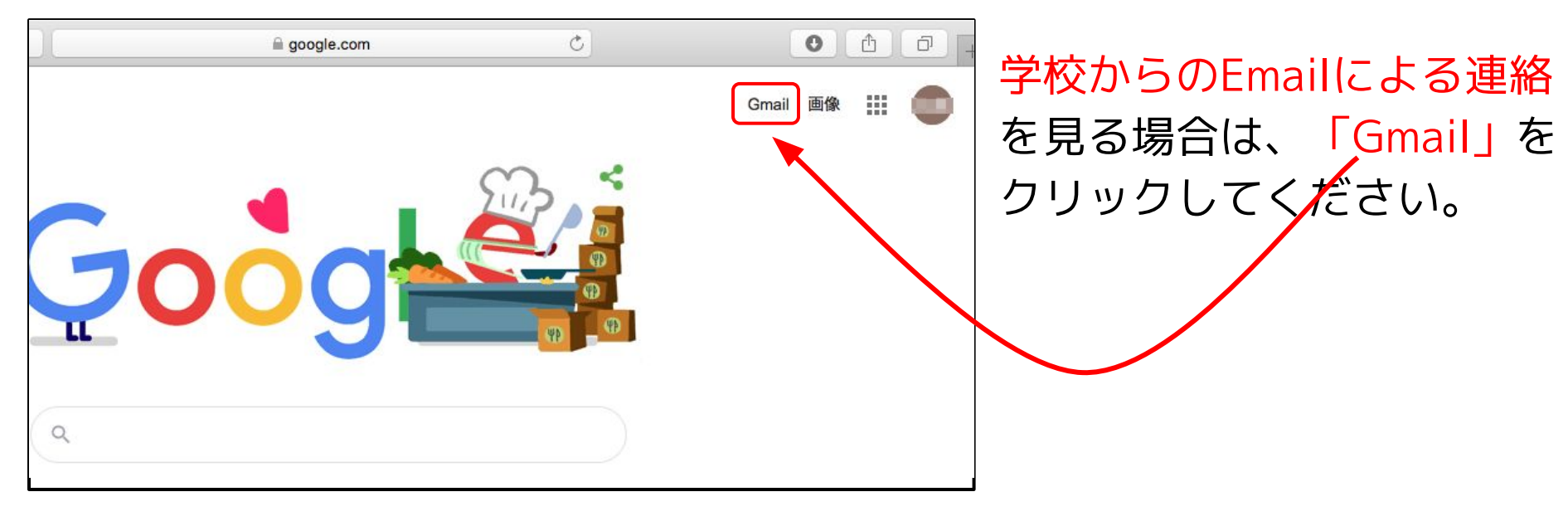

## スマートフォンのE-mailアプリ(Gmail)

スマートフォンの場合は、Gmailアプリを使うと 通知が来て、便利です。

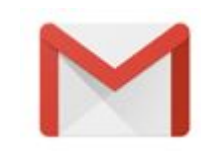

Gmailアプリ

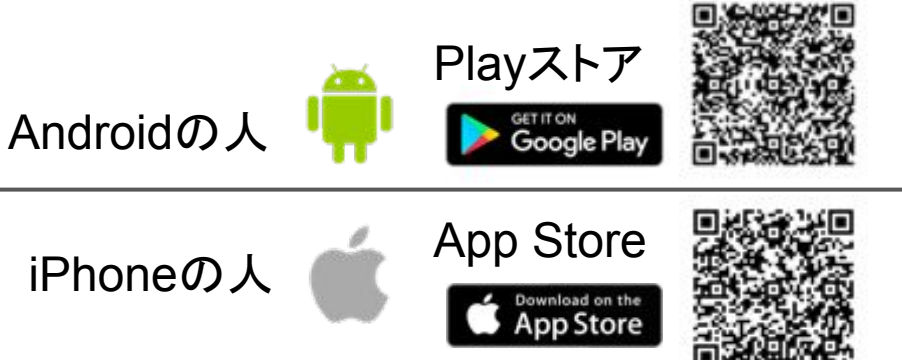

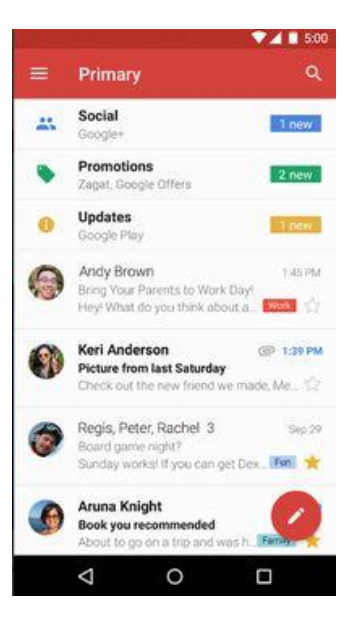

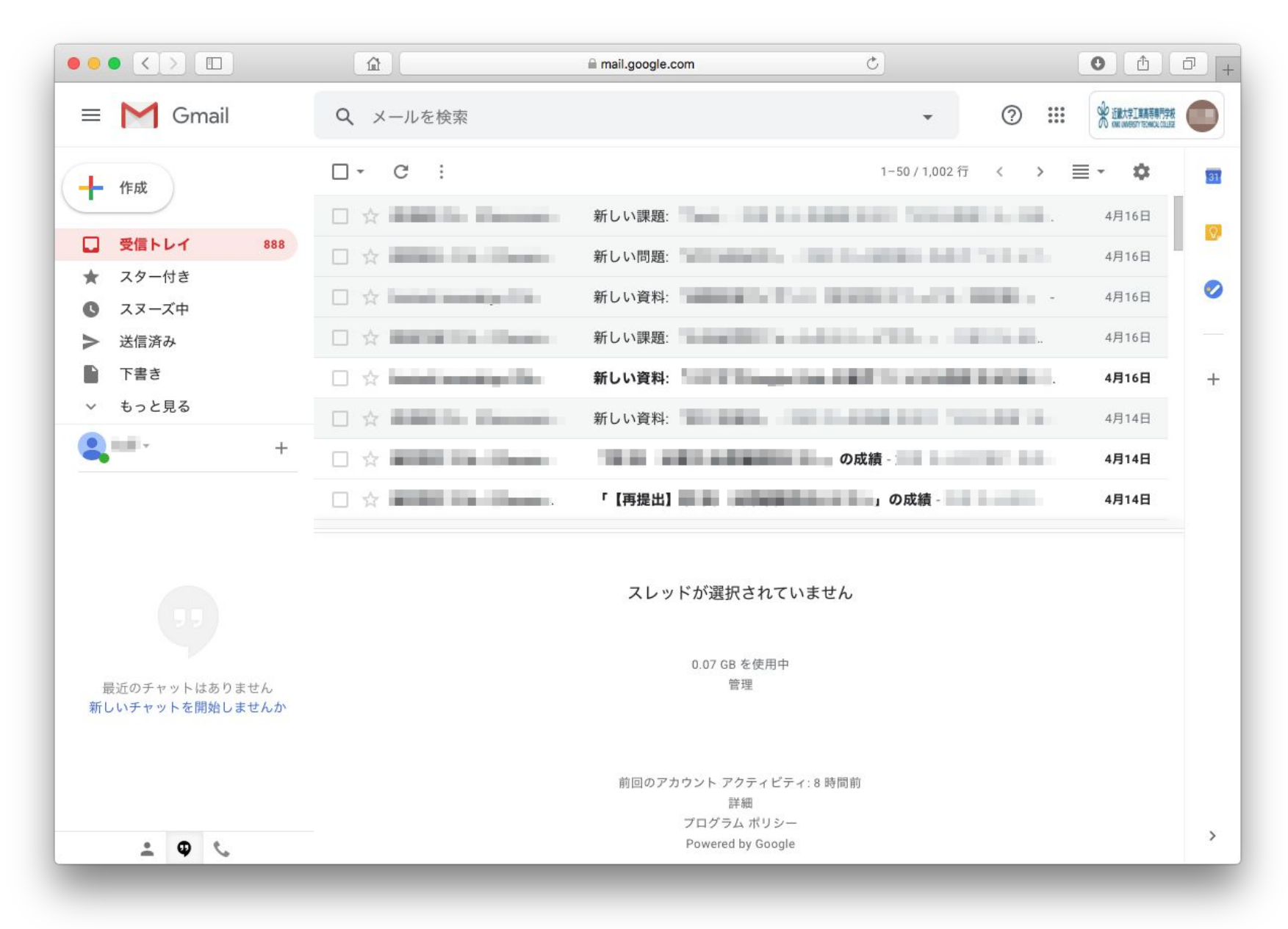

### Gmailの画面

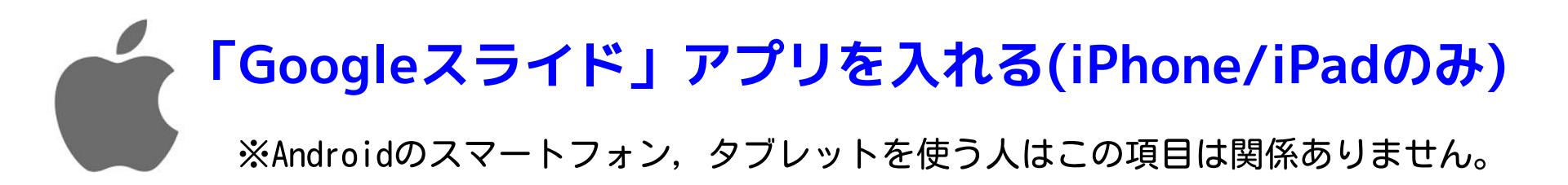

遠隔授業の教材で必要になる場合があるので、 iPhoneまたはiPadを使う人は、 「Google スライド」アプリをインストール してください。

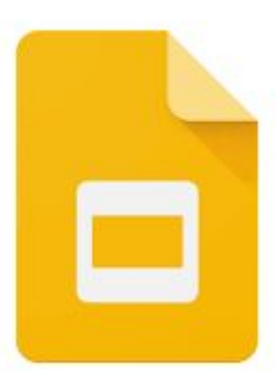

Google スライド

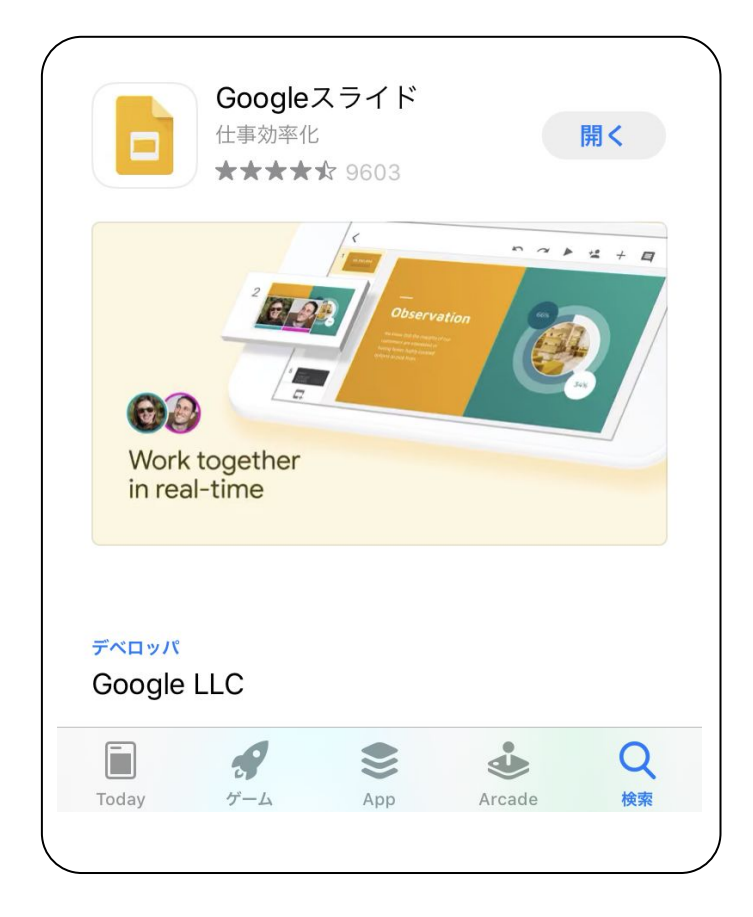

① Googleのアプリが複数出てきます。

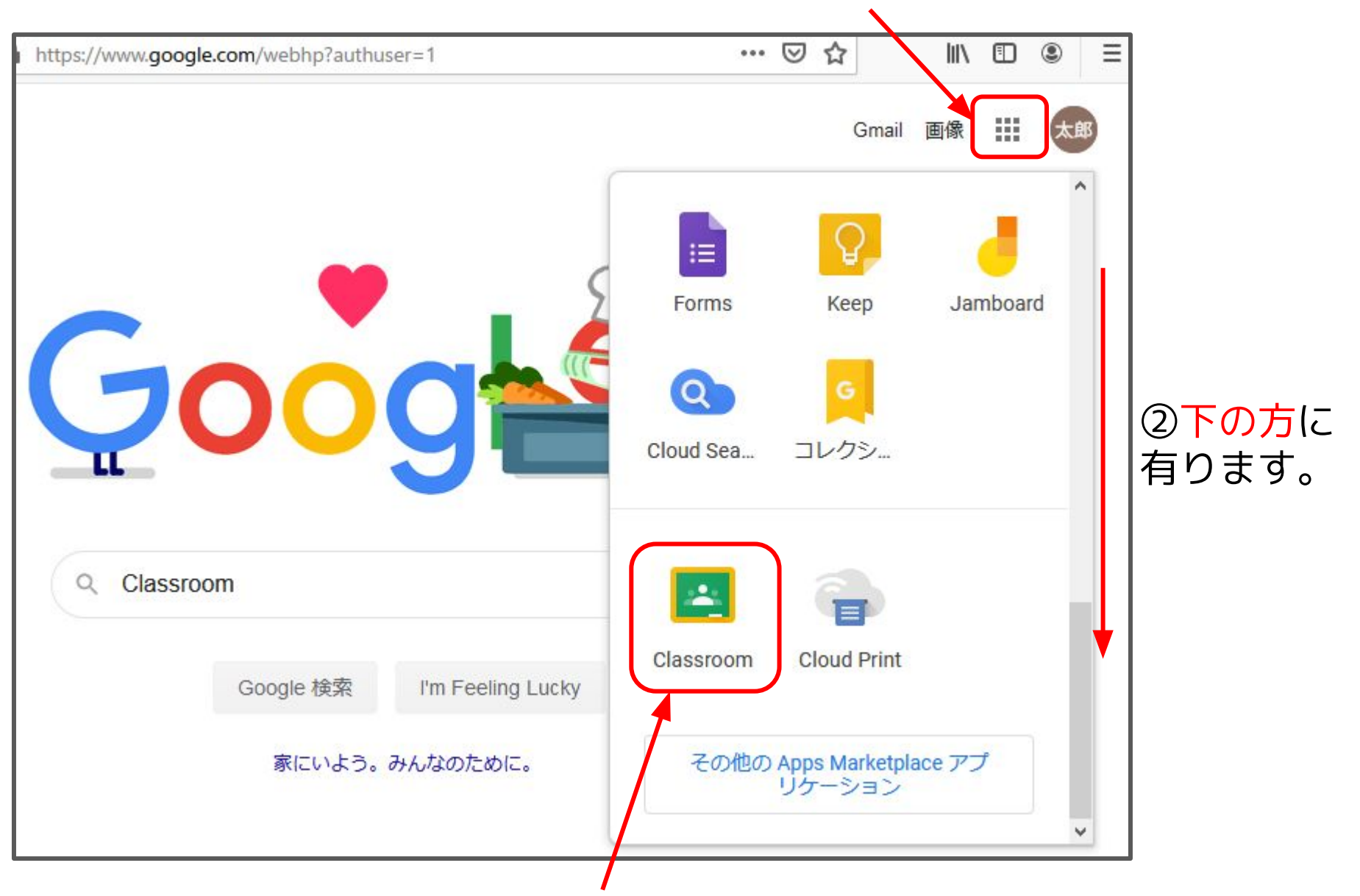

③ 遠隔授業で使うGoogle Classroomのアイコンです。

## Google Classroom(クラスの種類を選ぶ画面)

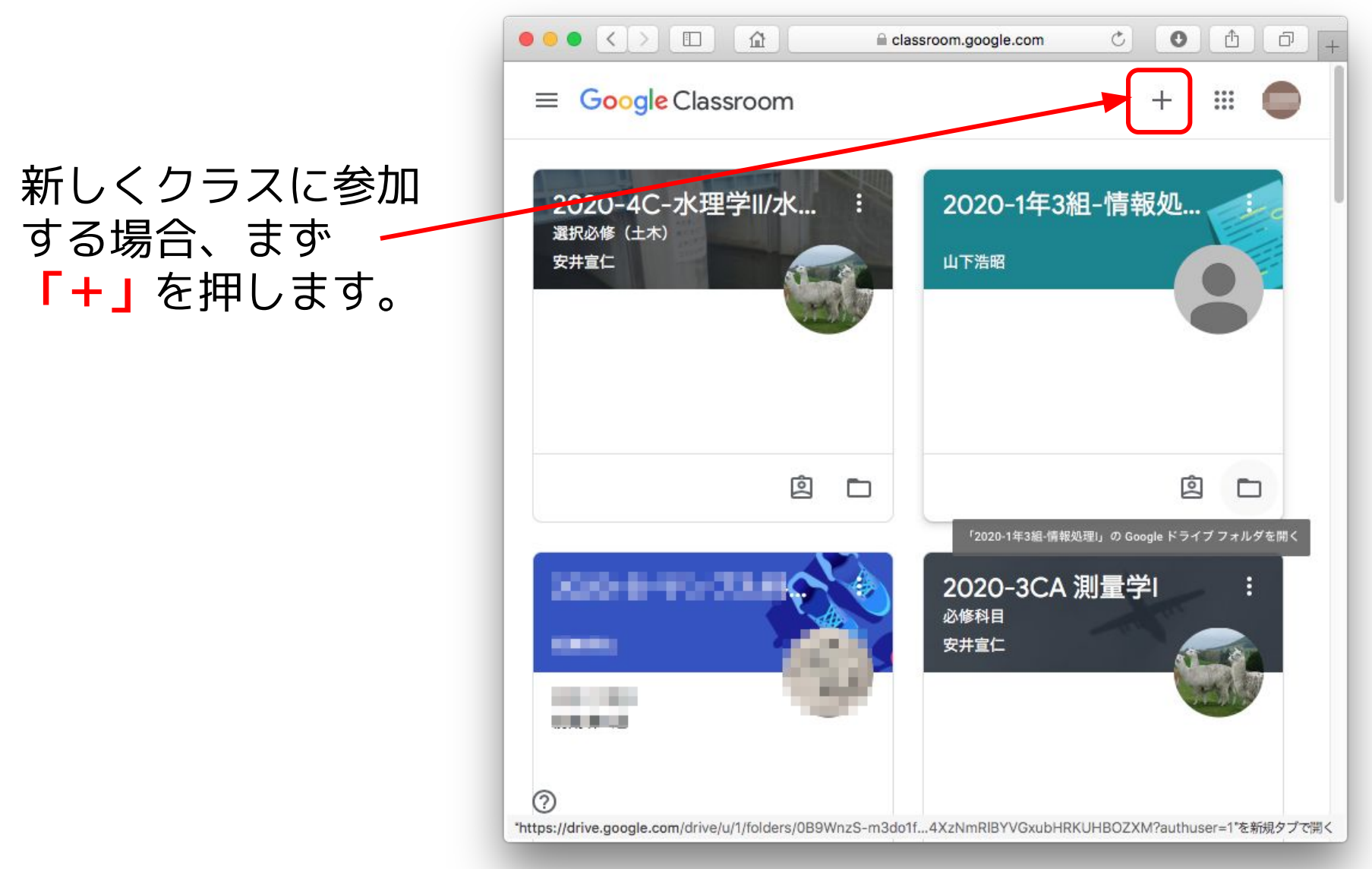

これが、Google Classroomの画面です。人によって、参加する授業が変わる ため画面は異なります。

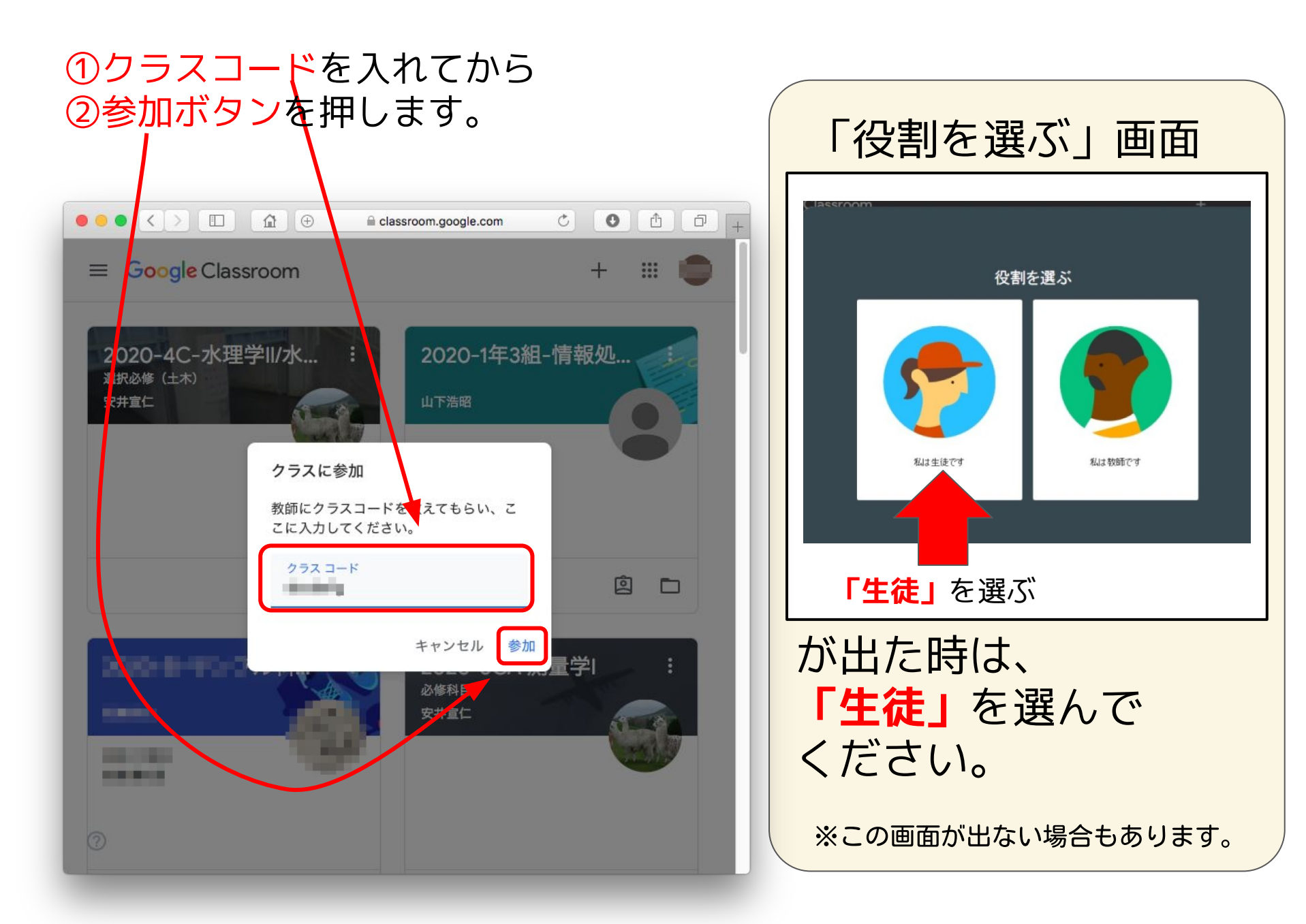

## Google Classroom(クラスの画面:ストリーム)

ホームルームや授業のClassroomに参加すると、このような画面がでてきます。

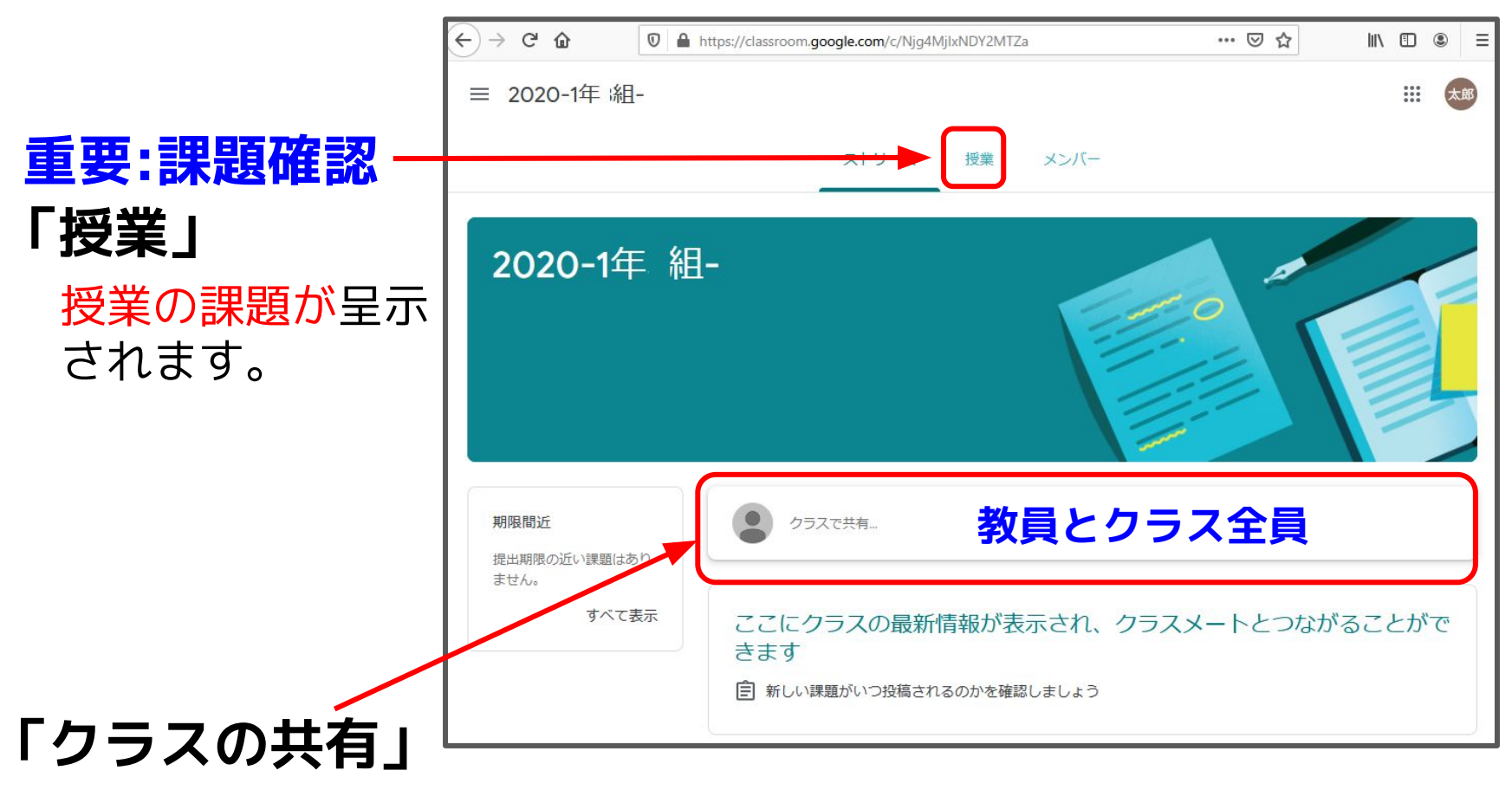

- 教員からクラスや授業の指示
- 学生から返信も可能
   教員とクラス全員に見えます。
   注意

## Google Classroom(クラスの画面:授業)

#### 「授業」を押すと、課題の一覧を見ることができます。

| (←) → ♂ ŵ   | ♥ ▲ https://classroom.google.com/w/MzQ4 | Mjg4MTQzNzda/t/all | ··· 🗵 🕁         | \ ⊡               | ۲  | ≡ |
|-------------|-----------------------------------------|--------------------|-----------------|-------------------|----|---|
| ☰ 情報_2019_4 | -I                                      |                    |                 | 000<br>000<br>000 | 太郎 | ^ |
|             | ストリーム                                   | 授業 メンバー            |                 |                   |    |   |
| ◎ 課         | 題を表示                                    | 💼 Google カレンダー     | 🗋 クラスのドライブ フォルダ |                   |    |   |
| 選択したい謬      | 果題を選びます。 ⁵                              | っと見る               |                 |                   |    |   |
|             | 実験D(3DCAD・3DCG実習)の期限後合格者                | <u></u>            | 期限なし            |                   |    |   |
| Ê           | 実験C(マイコンを用いたゲームの作成)の期                   | I                  | 期限なし            |                   |    |   |
| Ê           | 実験F(データやアルゴリズムの可視化実習)                   |                    | 期限なし            |                   |    |   |
| Î           | 実験G:micro:bitを用いたプログラミング学               |                    | 期限なし            |                   |    |   |
| (           | 実験11(自己紹介)の期限後合格者筆記試験                   |                    | 期限なし            |                   |    |   |
| Î           | 実験J(公開講座)の期限後合格者筆記試験                    |                    | 期限なし            |                   |    |   |

## 重要:締め切りのチェック

#### 課題の提出期限を確認しましょう。

| ≡                                        | 情報_2019_41_   | _工学実験4                                                                                                    | ストリーム                            | 授業              | メンバー                       |                                                       | : | 太郎 |
|------------------------------------------|---------------|----------------------------------------------------------------------------------------------------|----------------------------------|-----------------|----------------------------|-------------------------------------------------------|---|----|
| 重要:内容確                                   | 認             | ◎ 課題を表示                                                                                                    |                                  | 🖬 Goog          | gle カレンダー 🗋                | クラスのドライブ フォルダ                                         |   |    |
| 課題の中身を<br>さらに「 <mark>課題</mark><br>を選びます。 | :確認し、<br>の表示」 | 実験D(3DCAD・3DCG実                                                                                                    | も:<br>習)の期限後合格者                  | っと見る<br>f       |                            | 期限なし                                                  |   |    |
|                                          |               | <ul> <li>         と歳C(マキコンを用いた:          投稿日: 2月16日 (最終編集: 11:14)      </li> <li>         今回の実験ではAVRマイコン (ATME          ダー」とは何か、その役割り、および         上)。     </li> <li>         課題を表示     </li> </ul> | GA328p) にブートロ<br>(JATMEGA328pにブー | ダーを入れ<br>トローダーを | れる手順を省略したが、<br>を入れる手順を具体的に | 新成. 3月20日<br>割り当て済み<br>Arduinoの「ブートロー<br>説明せよ。(300文字以 |   |    |
|                                          |               | (データやアルゴリス)                                                                                                    | ズムの可視化実習).                       |                 |                            | 期限なし                                                  |   |    |
|                                          |               | 実験G:micro:bitを用い)                                                                                                    | たプログラミング学                        |                 |                            | 期限なし                                                  |   |    |

## 重要:課題確認の提出

課題(ファイル)の提出は「追加または作成」から行います。

| ≡ 情報_2019_4Ⅰ_工学実験4                                                                                                    | *** 太郎                                                             |
|----------------------------------------------------------------------------------------------------|--------------------------------------------------------------------|
| <ul> <li>              ま験C(マイコンを用いたゲームの作成)の期限             <sup>100 点</sup>             後合格者筆記試験      </li> <li>             fumiaki masakiyo             2月16日         </li> <li>             今回の実験ではAVRマイコン (ATMEGA328p) にブートローダーを入れる手順を省略したが、Arduinoの「ブートローダー」とは何      </li> </ul>                                                                                                    | あなたの課題 割り当て済み<br>+ 追加または作成<br>完了としてマーク                             |
| か、その役割り、およびATMEGA328pic ワードローターを入れる手順を具体的に就明せよ。(300文子以上)。<br>クラスのコメント<br>クラスのコメントを追加                                                                                                    | 限定公開のコメント<br>あなたと教員のみ                                              |
| クラスのコメント  コメントすると、  教員とクラスの全員  に見えます。 して、 して、 <pして、< p=""> して、 して、 して、 して、 して、 して、 して、 して、 して、 して、 <pして、< p=""> して、 <pして、< p=""> して、 <pして、< p=""> して、 <pして、< p=""> して、 <pして、< p=""> <pして、< p=""> <pして、< p=""> <pして、< p=""> して、 <pして、< p=""> <pして、< p=""> して、 <pして、< p=""> して、 <pして、< p=""> <pして、< p=""> して、 して、 <pして、< p=""> <pして、< p=""> <pして、< p=""> <pして、< p=""> <pして、< p=""> <pして、< p=""> <pして、< p=""> <pして、< p=""> <pして、< p=""> <pして、< p=""></pして、<></pして、<></pして、<></pして、<></pして、<></pして、<></pして、<></pして、<></pして、<></pして、<></pして、<></pして、<></pして、<></pして、<></pして、<></pして、<></pして、<></pして、<></pして、<></pして、<></pして、<></pして、<></pして、<></pして、<> | <u><br/>主公開のコメント</u><br>メントすると、<br><mark> なたと教員にのみ</mark><br>見えます。 |

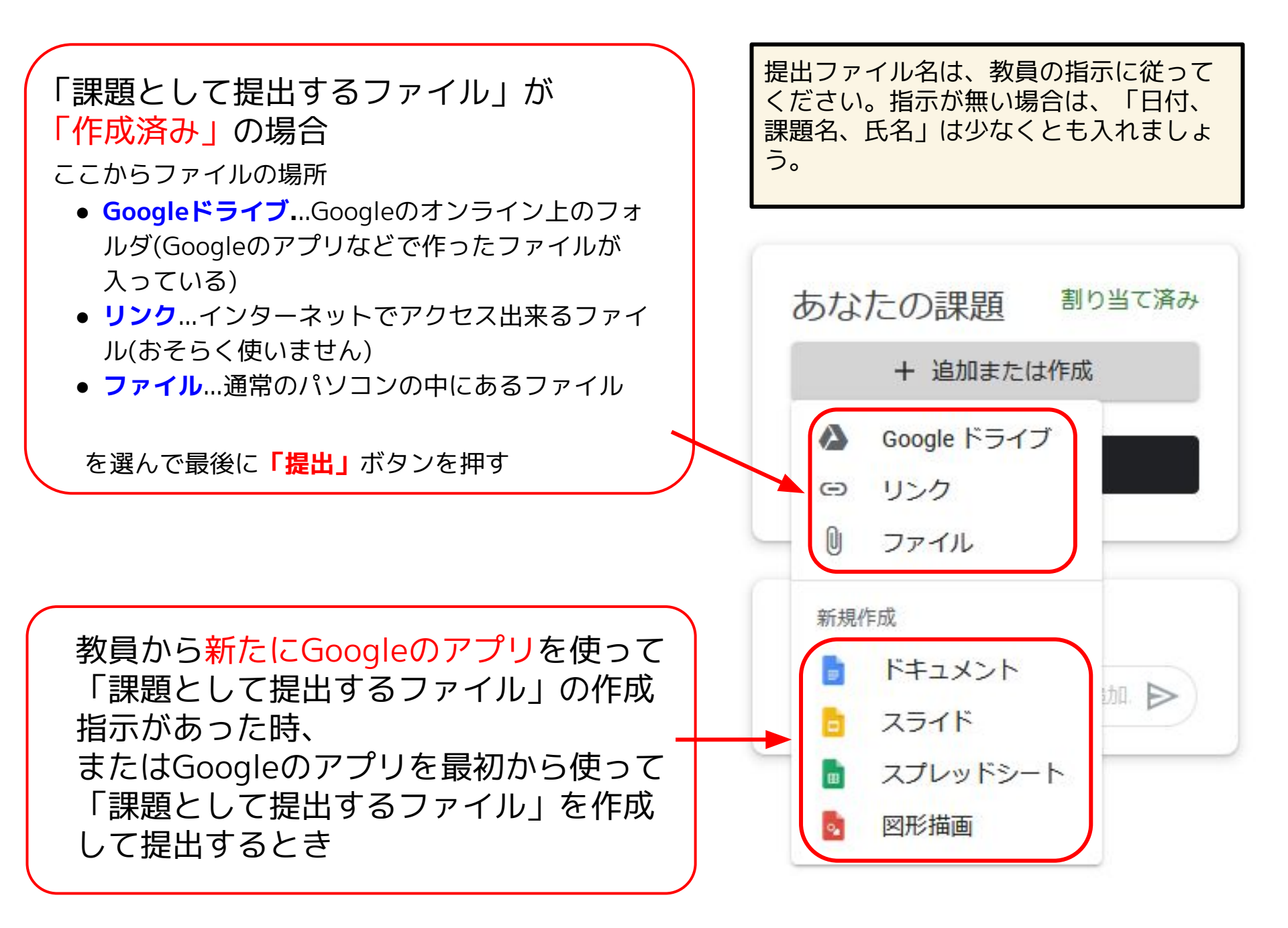

## Googleのオンラインアプリとマイクロソフト製品

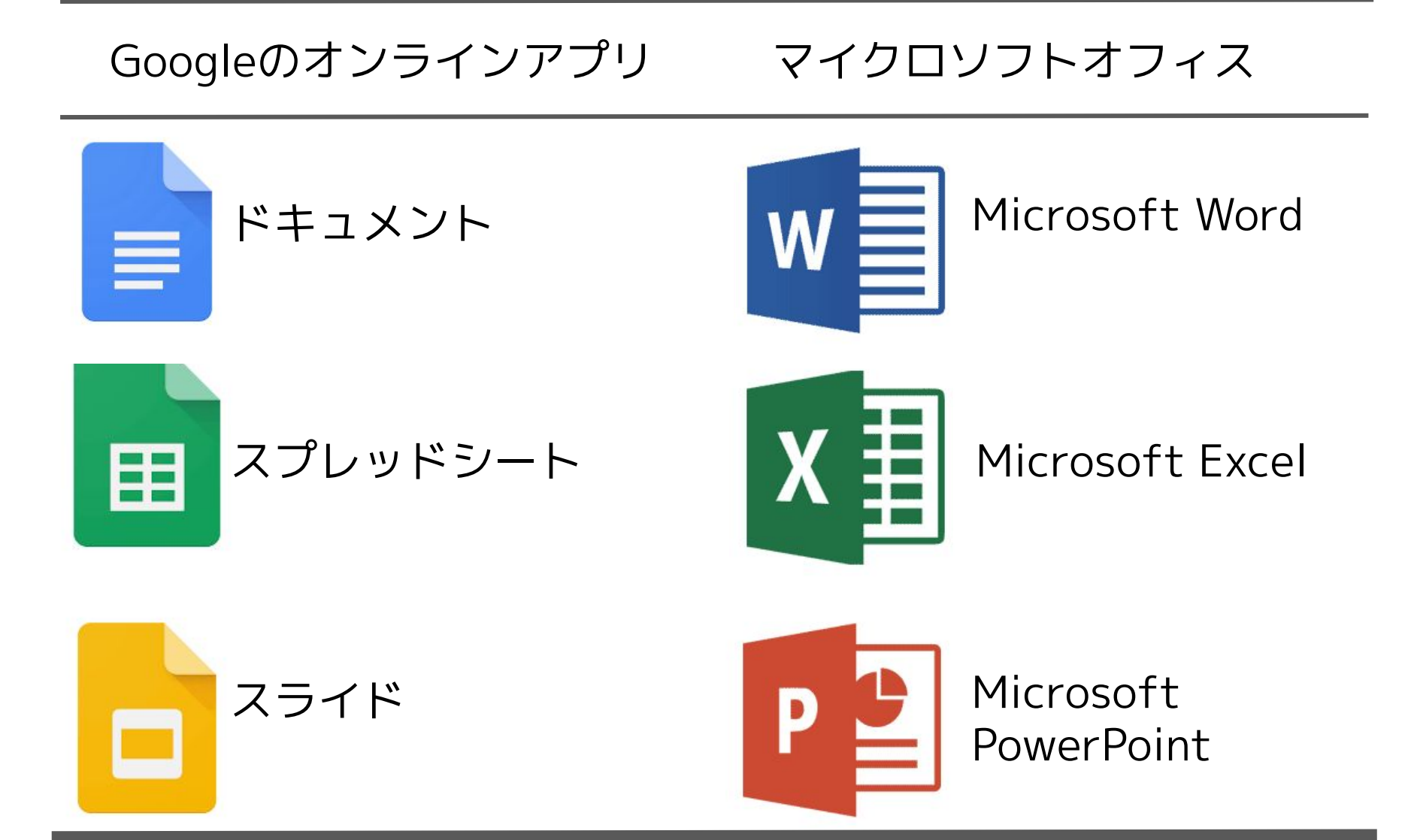

#### すごく重要(成績・単位取得・進級に重大な問題が生じる可能性があります)

#### スマートフォンで、Google Classroomアプリからの「通知」を切らないでください。

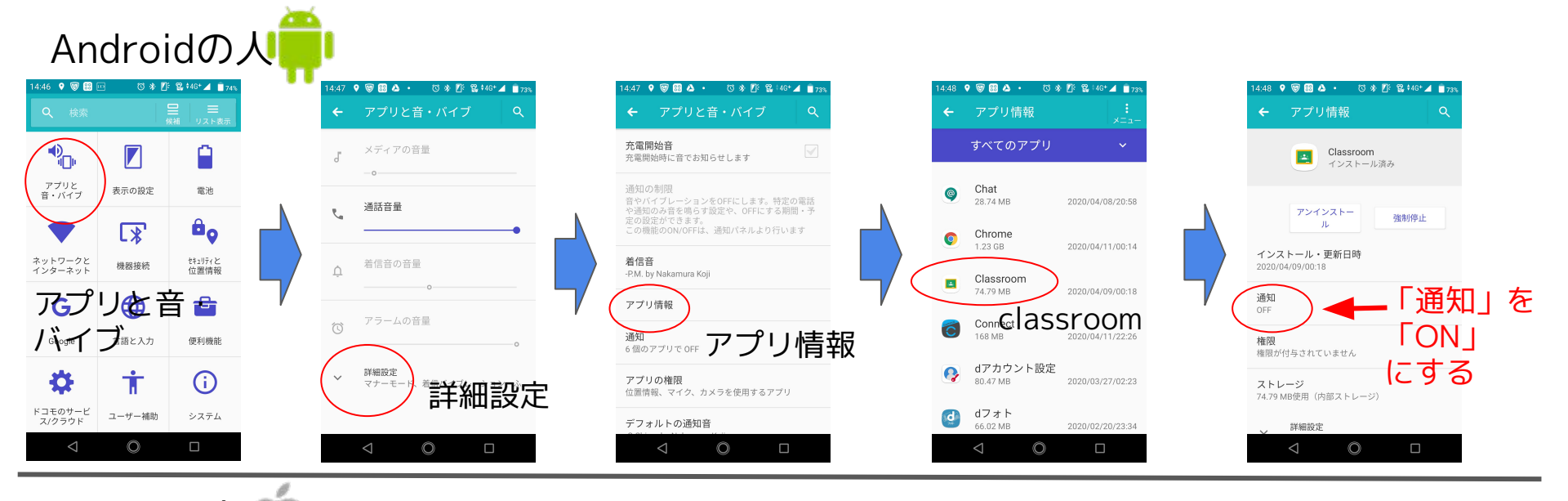

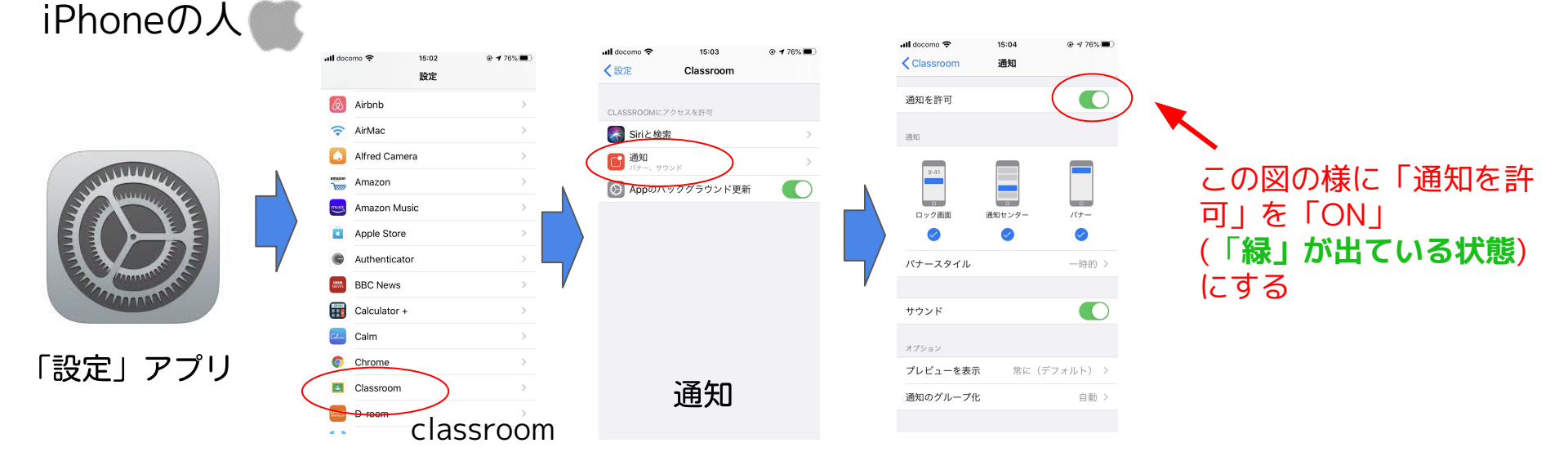

## Google Slideに 音声ファイルが付いている場合 ※<sub>教科によります</sub>

## <u>スマホで音声を再生する方法</u>

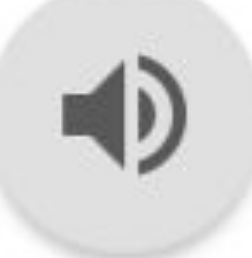

※まずは、WiFiがある環境下になるべく行きましょう。

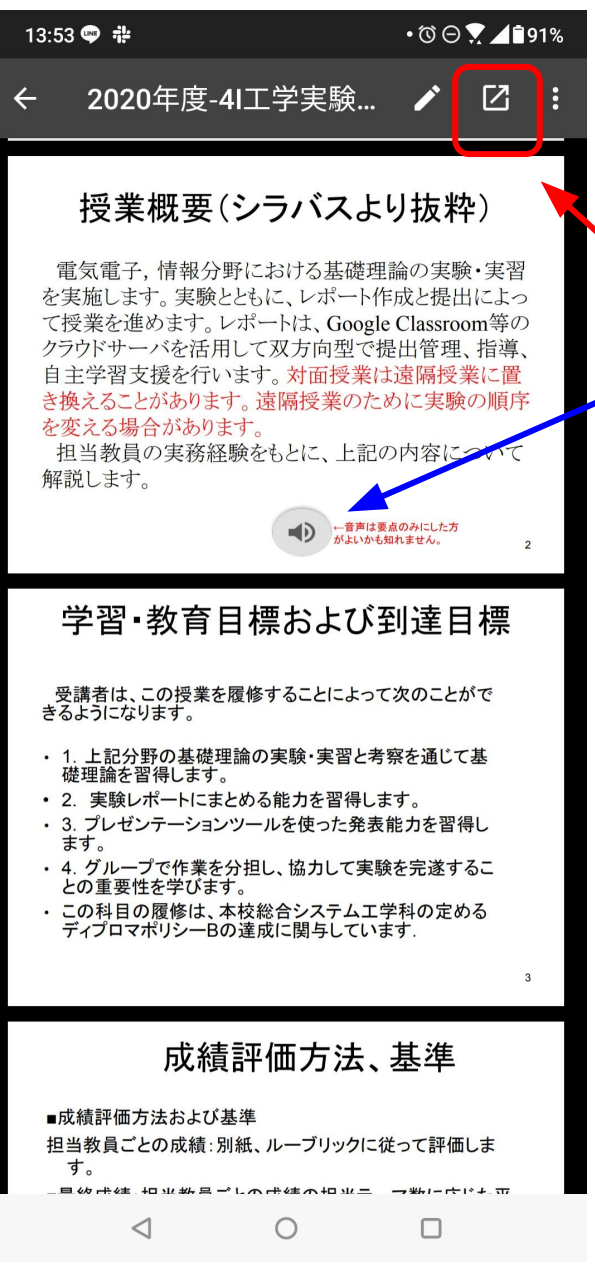

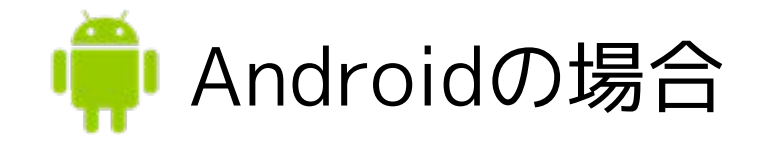

**Check** このようなマークがついている場合 が、ここで解説する 「音声ファイルがついている場合」 です。 ①音声ファイルがあるスライドが出 てきたら、まず、**ここ**を押します。

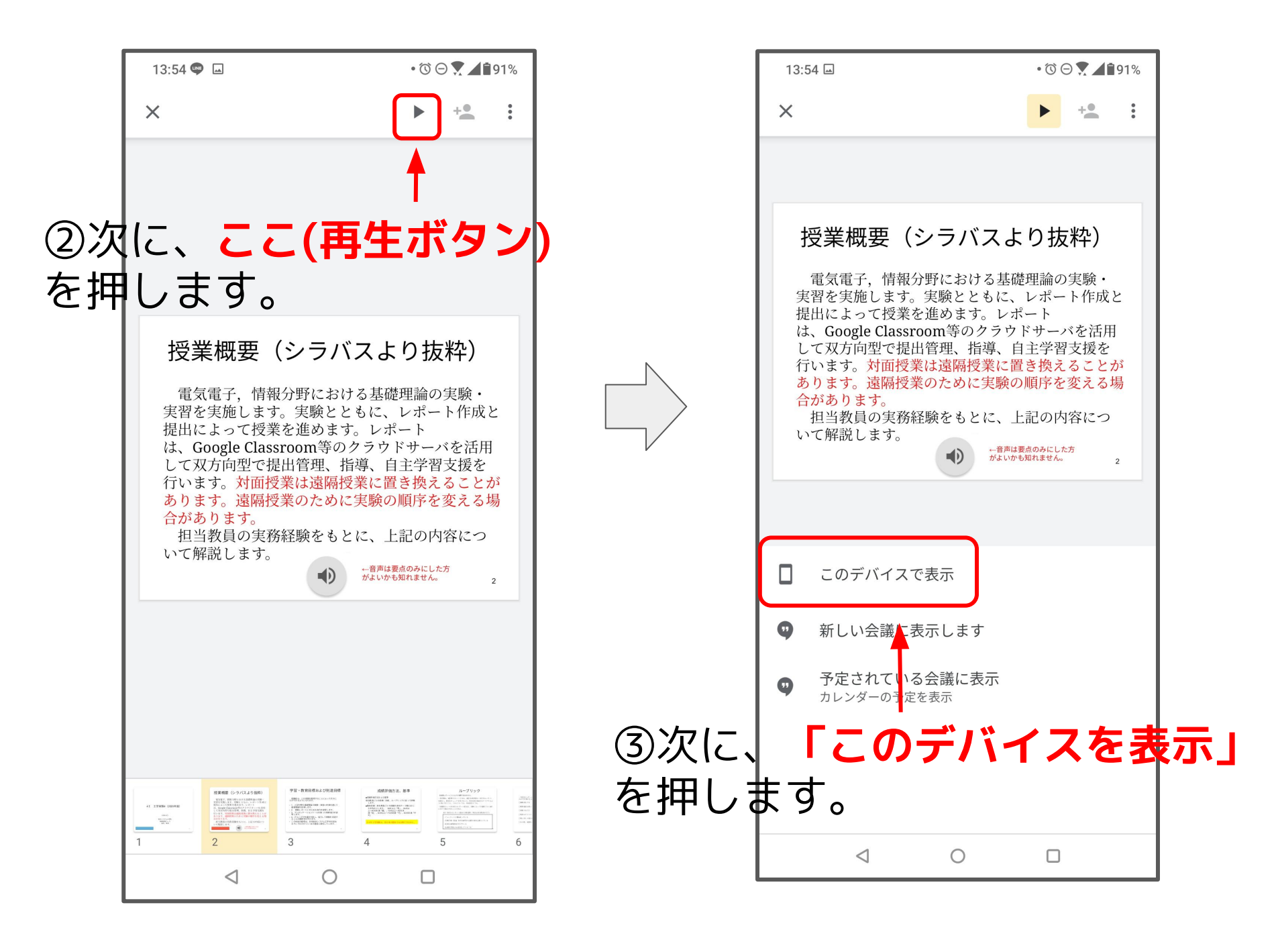

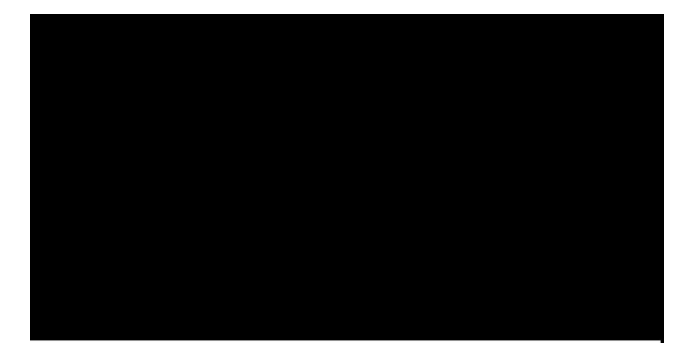

## ④**ここ(スピーカーマーク)**を押すと再 生可能できます。

授業概要(シラバスより抜粋)

電気電子,情報分野における基礎理論の実験・実習 を実施します。実験とともに、レポート作成と提出しよっ て授業を進めます。レポートは、Google Classrom等の クラウドサーバを活用して双方向型で提出管理、指導、 自主学習支援を行います。対面授業は遠隔授業に置 き換えることがあります。遠隔授業のために実験の順序 を変える場合があります。 担当教員の実務経験をもとに、上記の内容について

> -音声は要点のみにした方 「よいかも知れません。

2

解説します。

 $\cap$ 

<

## 画面を回転した方が大きな画面 で見ることができます。

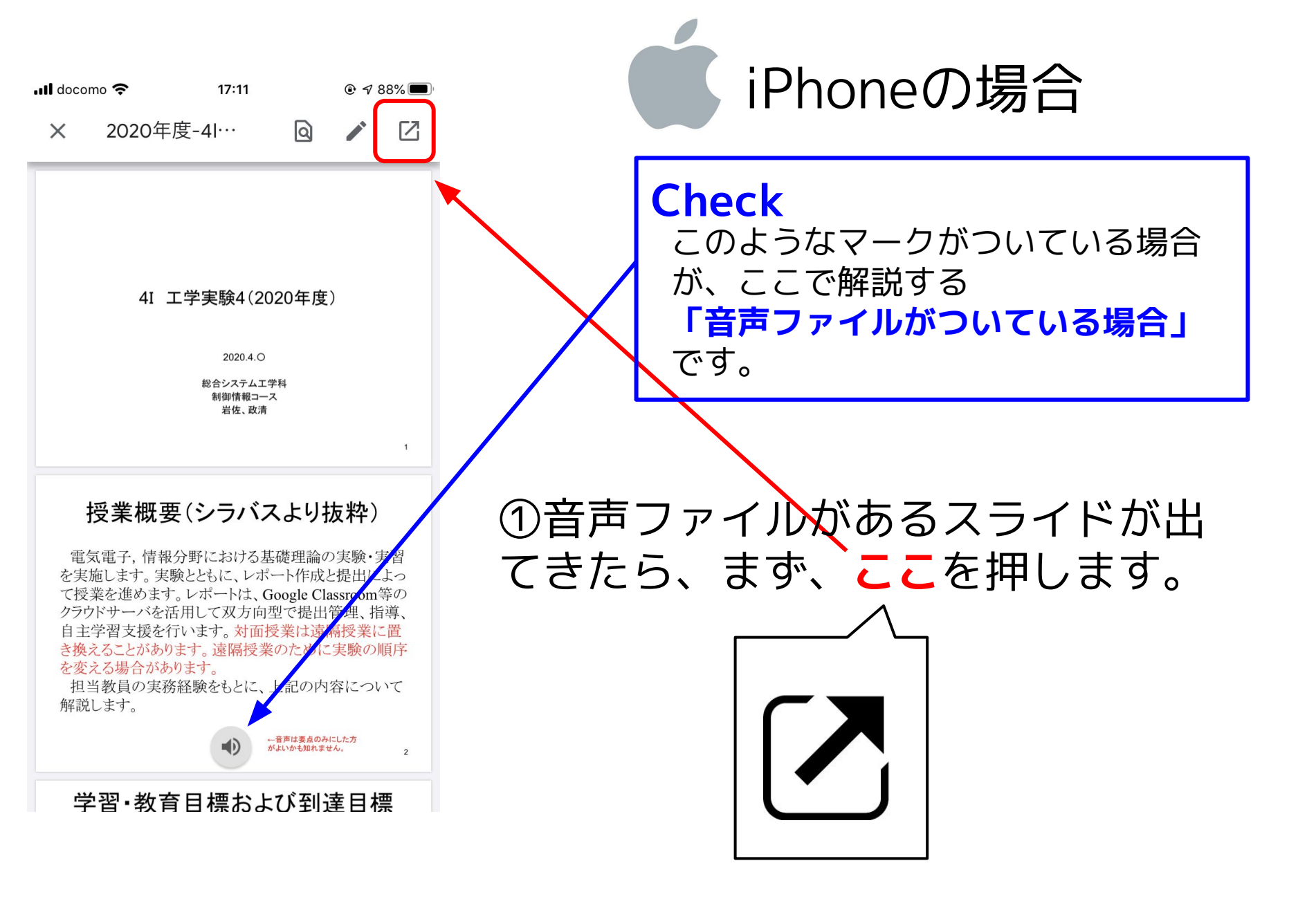

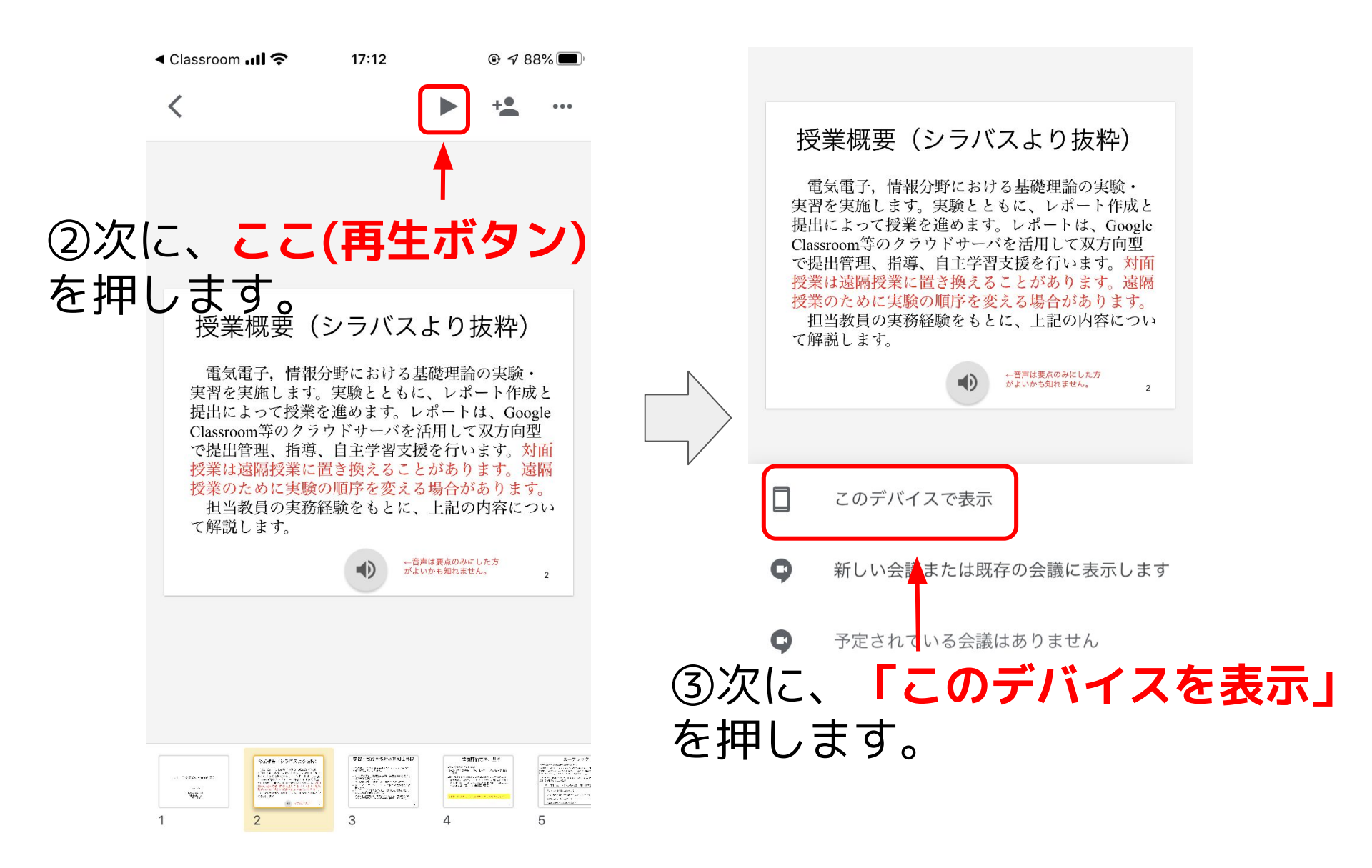

## ④ここ(スピーカーマーク)を押すと再 生可能可能になります。

2

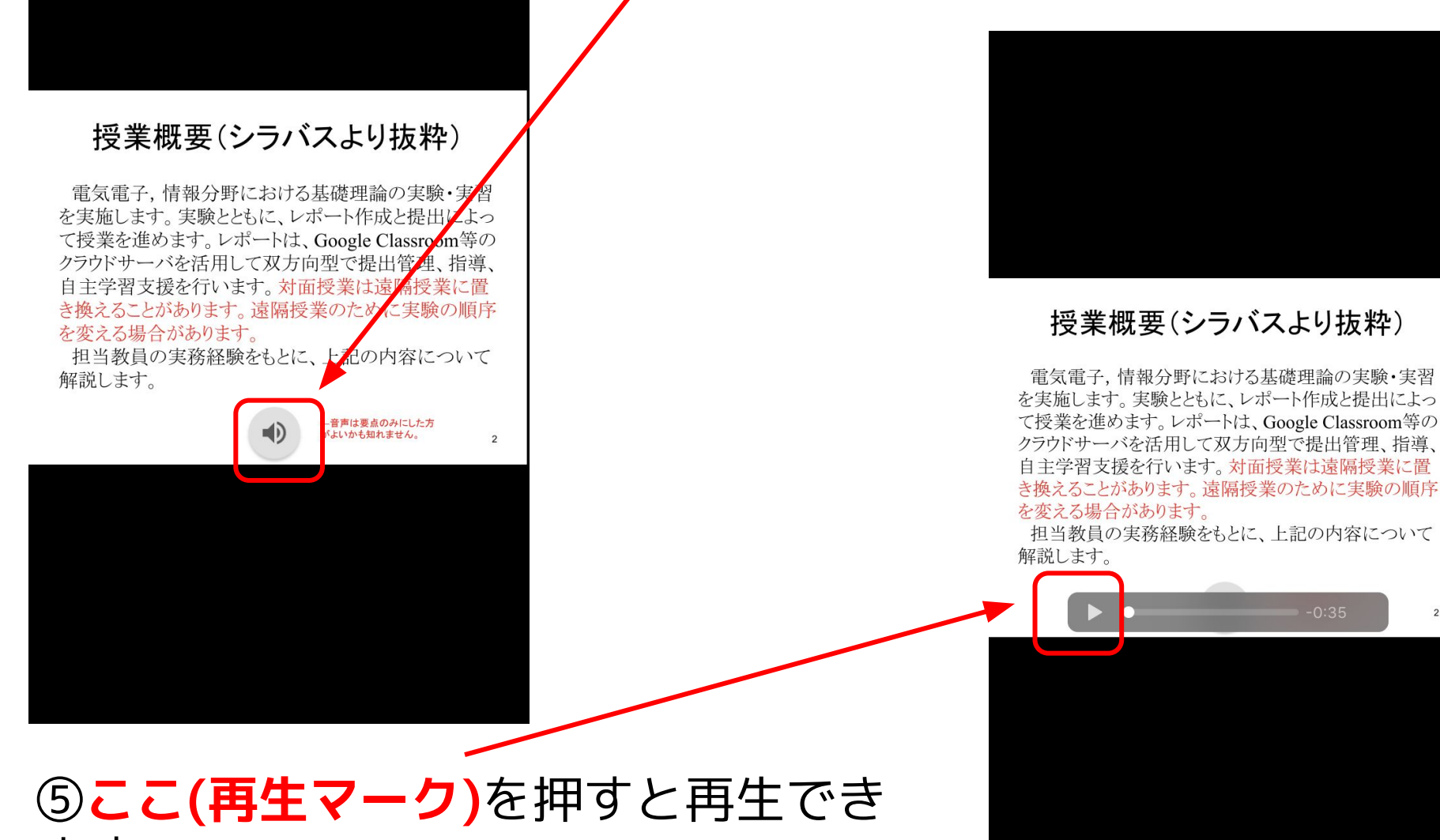

ます。

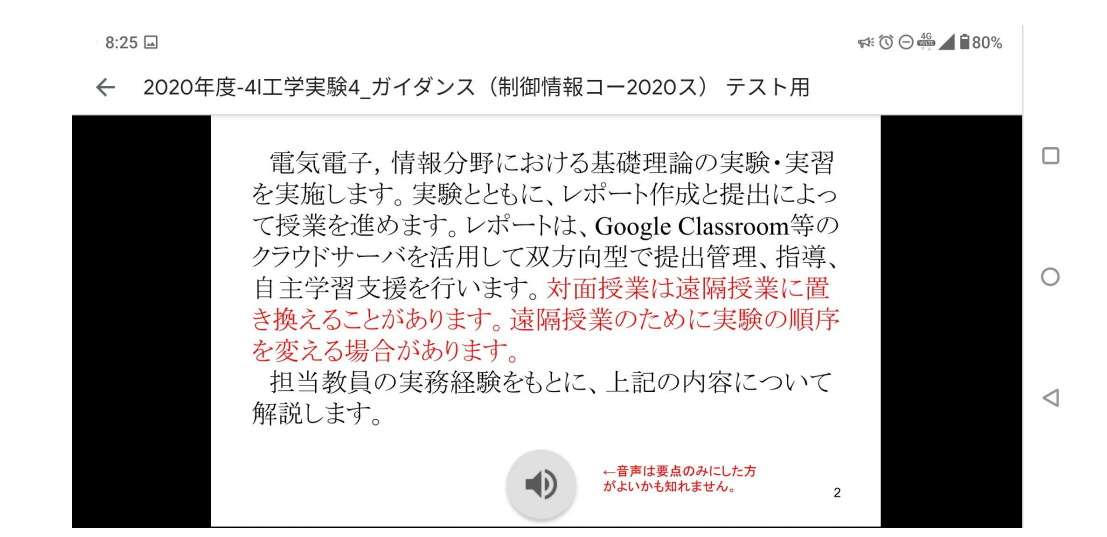

## 画面を回転した方が大きな画面 で見ることができます。

ビデオ通話アプリ

## Google Hangout Meet の 使い方

※今回、原則的には使いませんが 次の場合にのみ使う場合があります。

■進路指導のためのWeb面接対策
 ■その他、どうしても対面でやるべきと認められる案件

#### 利用上の注意

※急な対応は不可能です。事前の許可を得た場合のみです。 ※YouTubeなどと同様に動画通信は、大量のデータ通信(パケット)を 使います。そのため、WiFi(無線LAN)がある環境下で行いましょう。

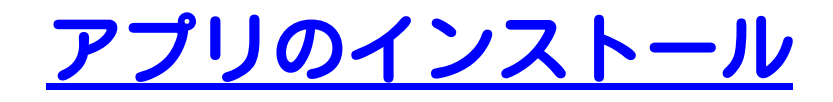

## まず、Google Hangouts Meet アプリを入れてください。

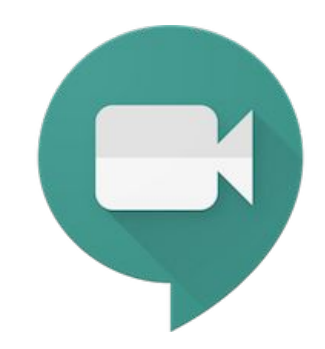

## Google Hangouts Meet

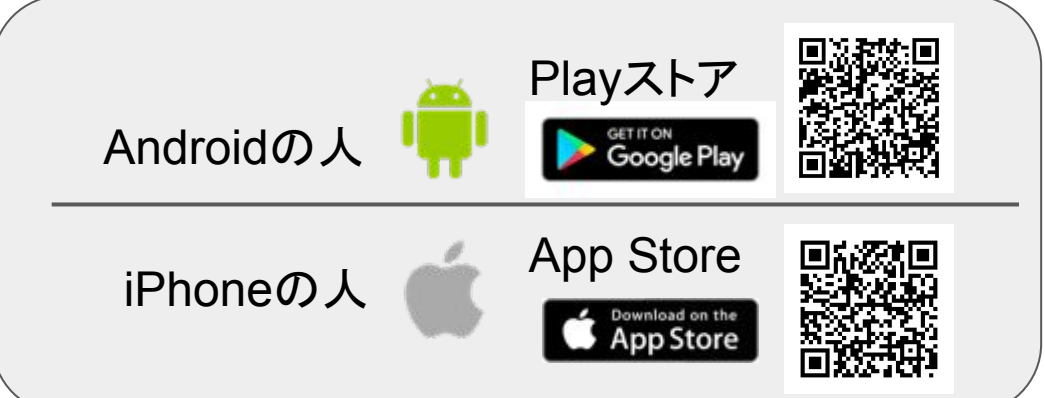

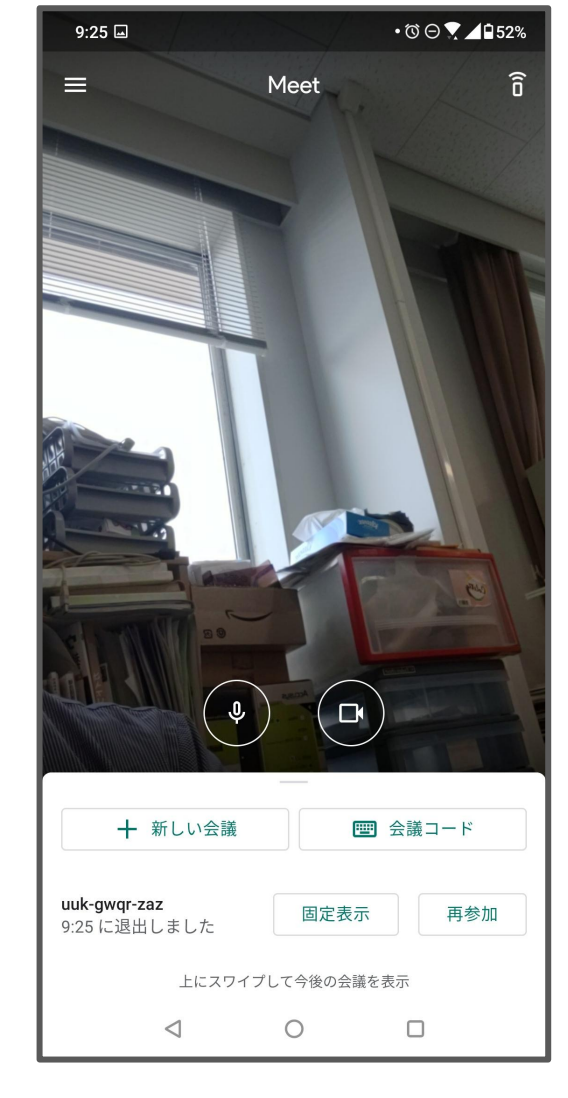

起動するとこのような画面が出ます。

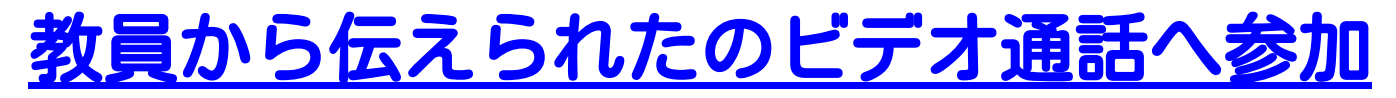

教員から会議コードを伝えられた後で…

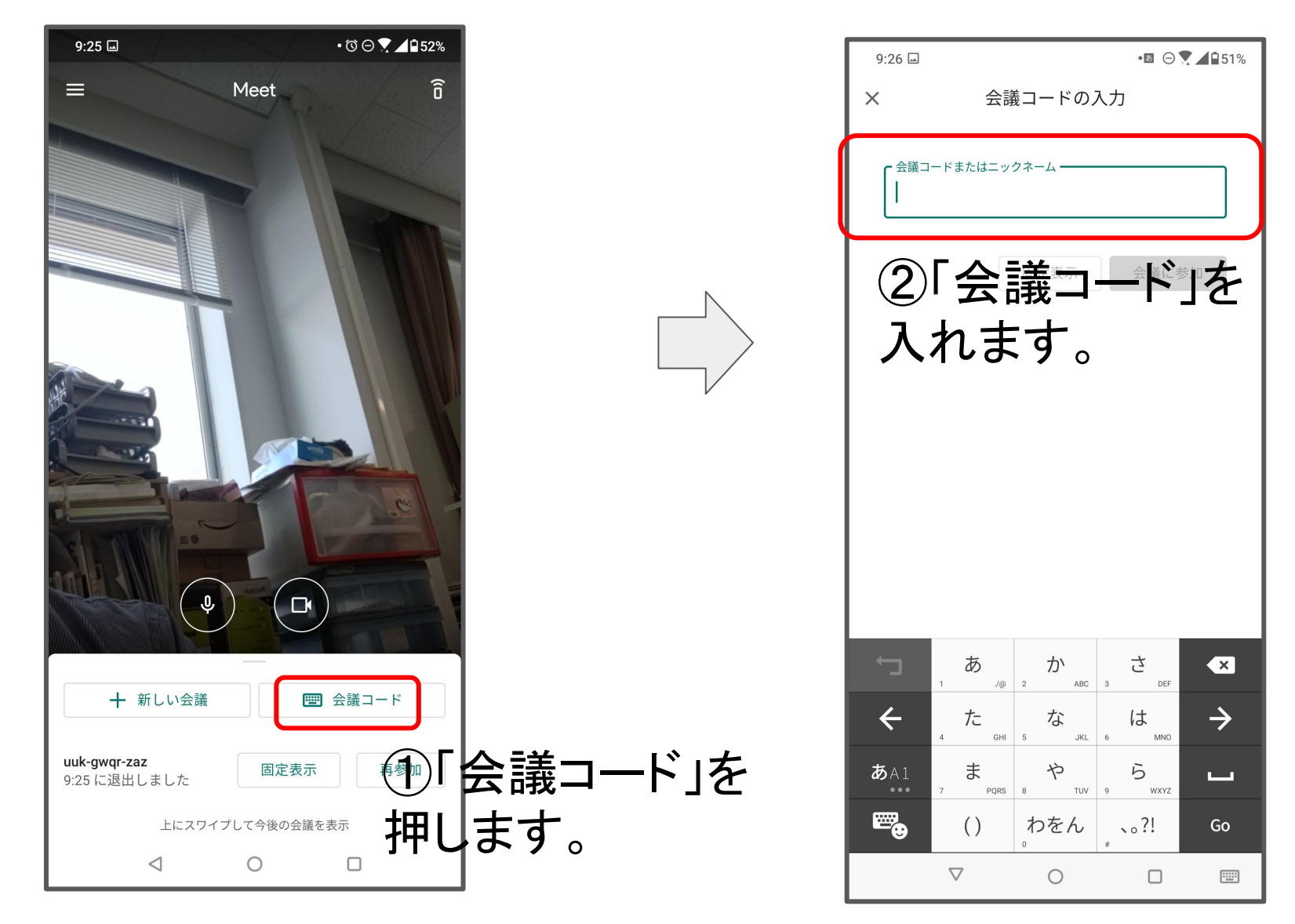

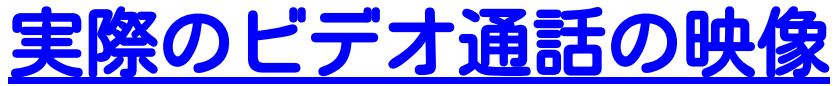

画面をタッチすることで

います)。

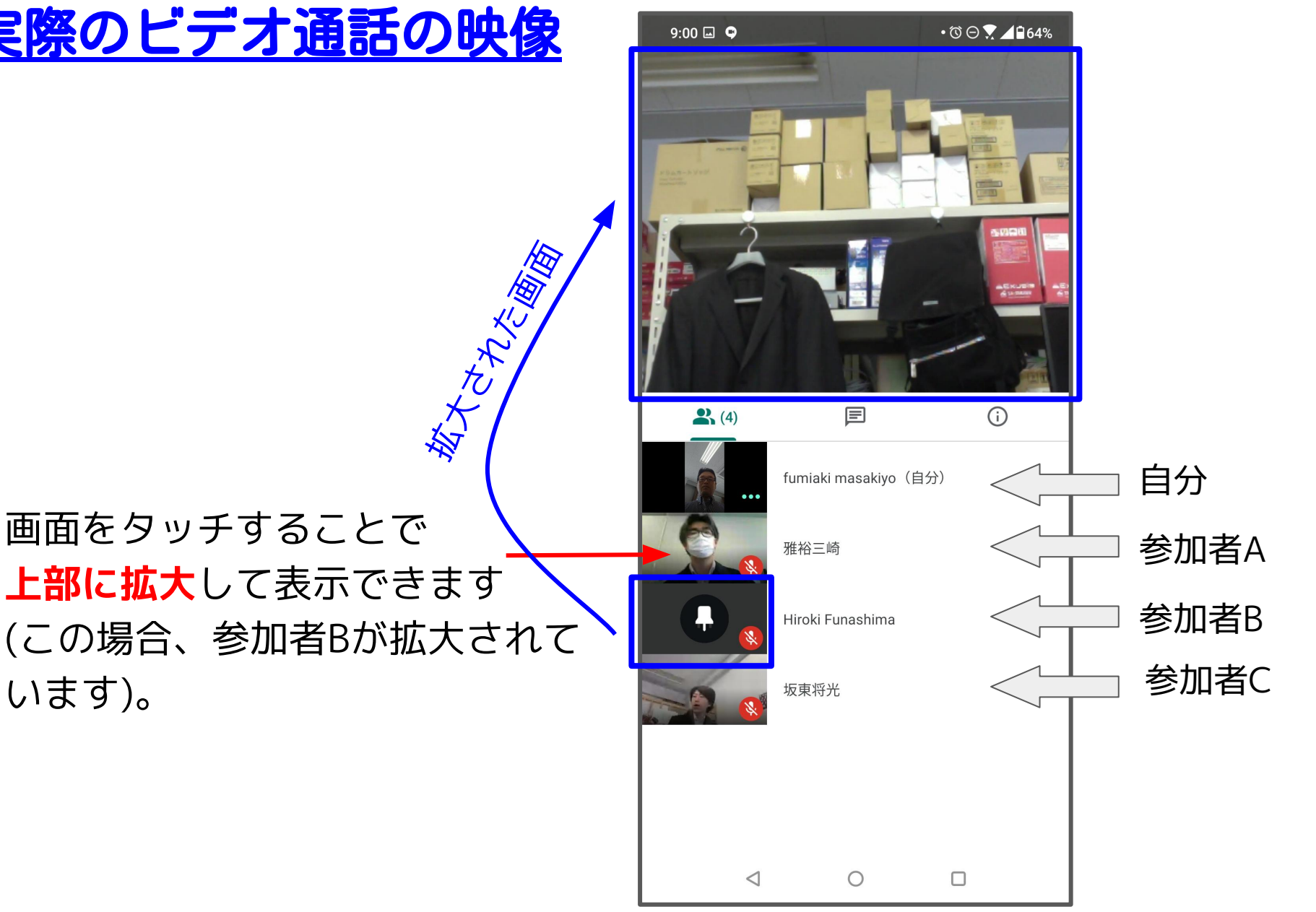

4人で会議を行っている例

## 参加者の音声(マイク)のON/OFFの切り替え

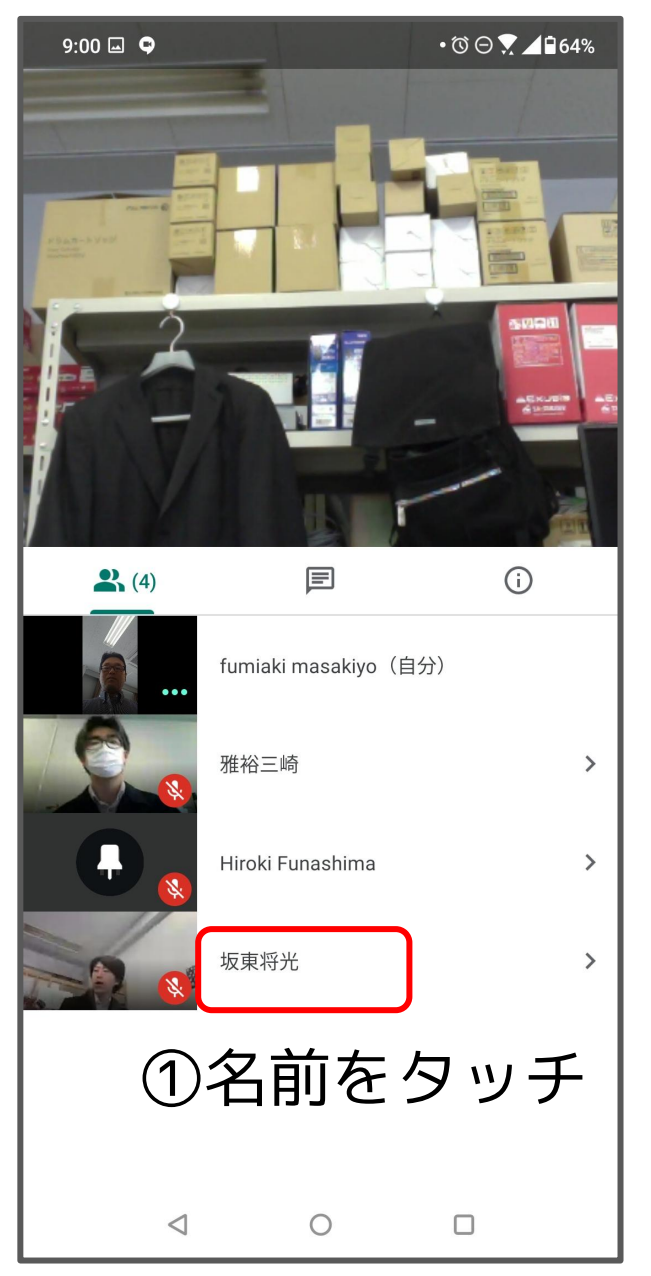

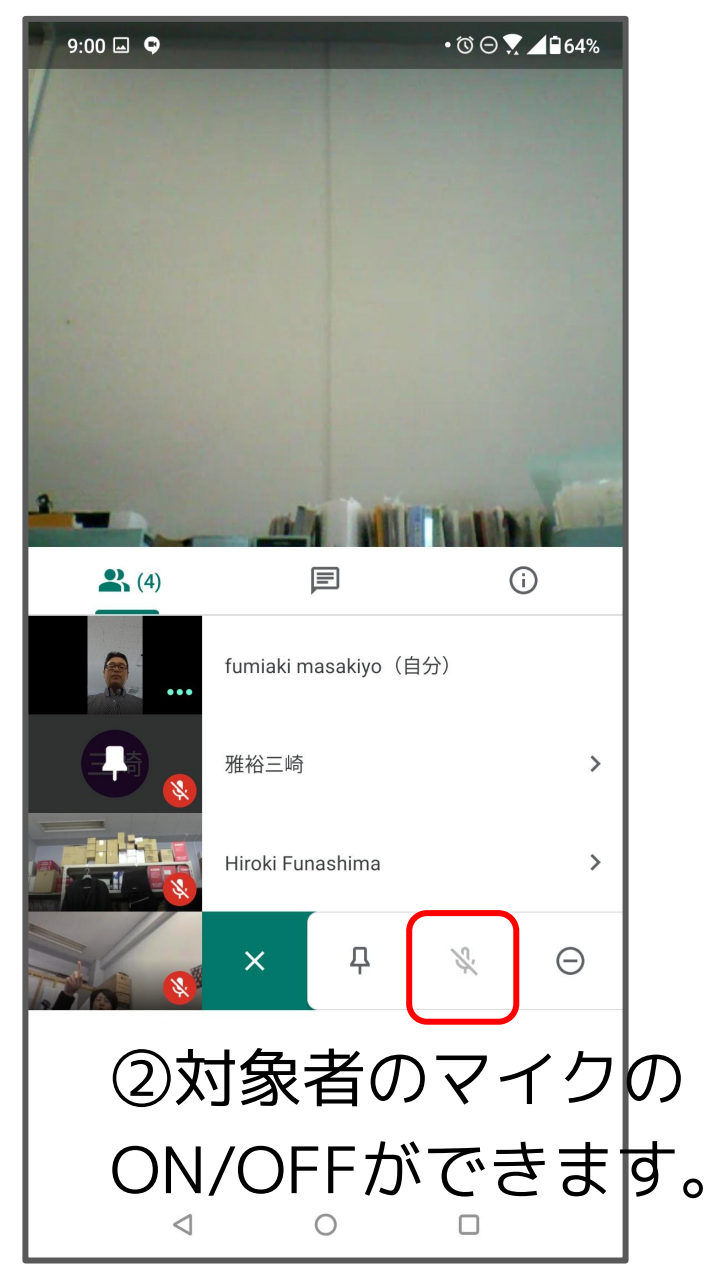

## カメラ付きパソコンで行う場合の操作画面

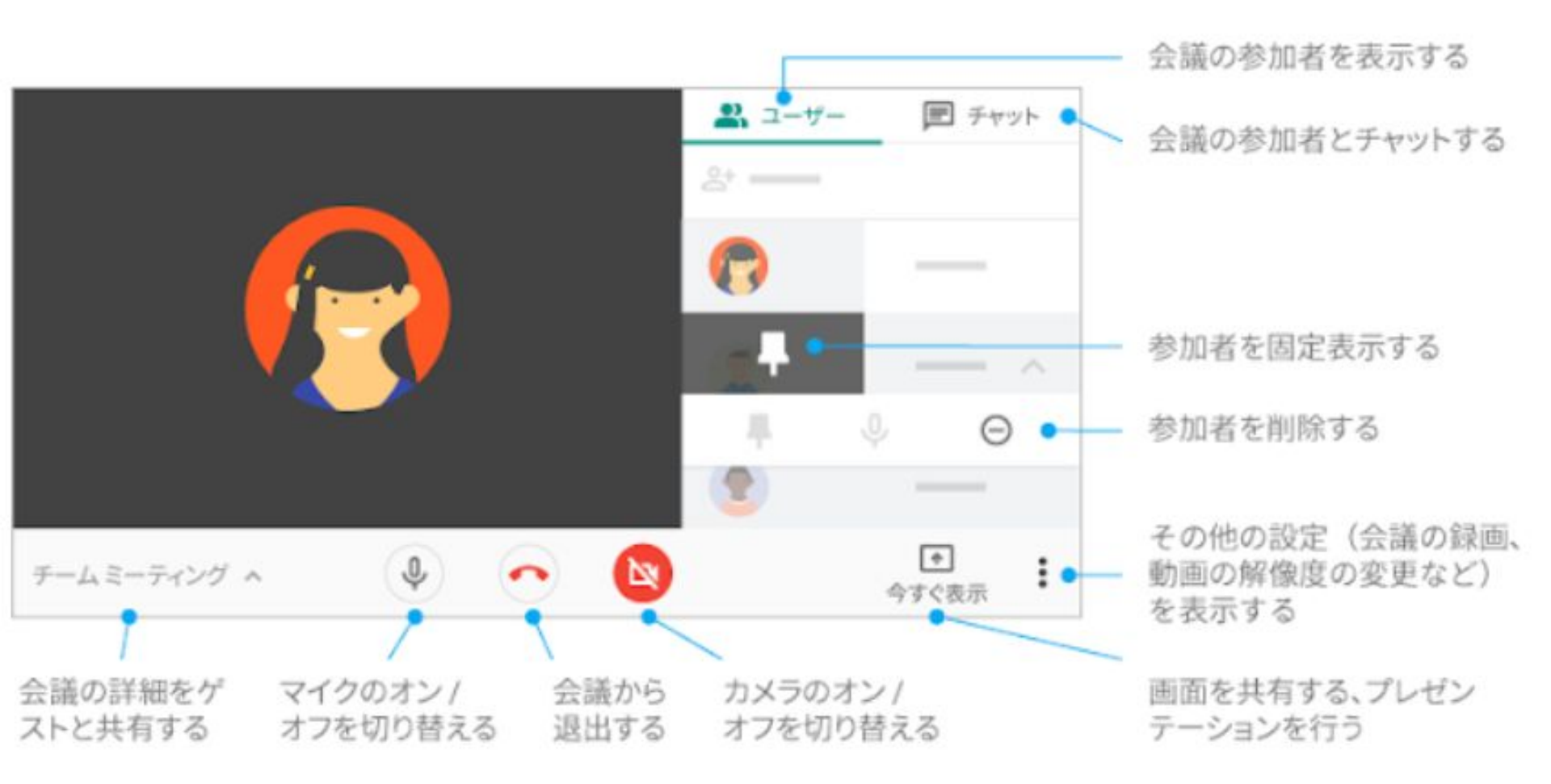

(出典)Google G Suite ラーニングセンター <u>https://support.google.com/a/users/answer/9300131</u>

## 遠隔授業関連の技術的な問い合わせ先

## 情報処理教育センターヘルプデスク

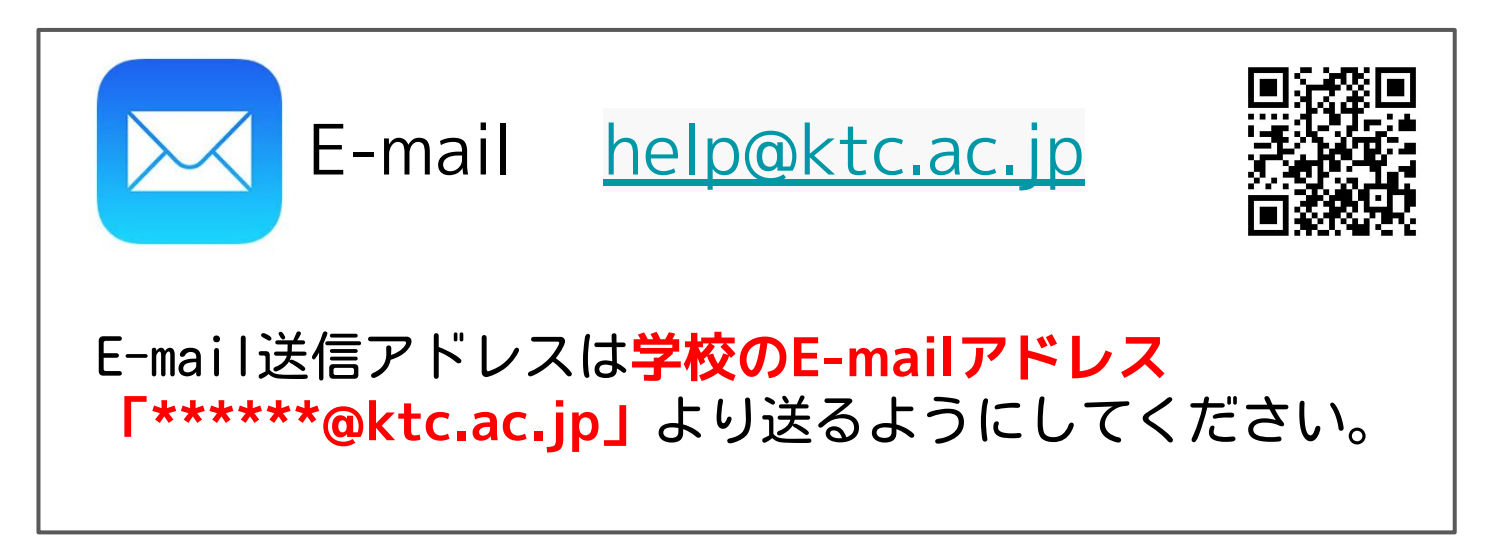

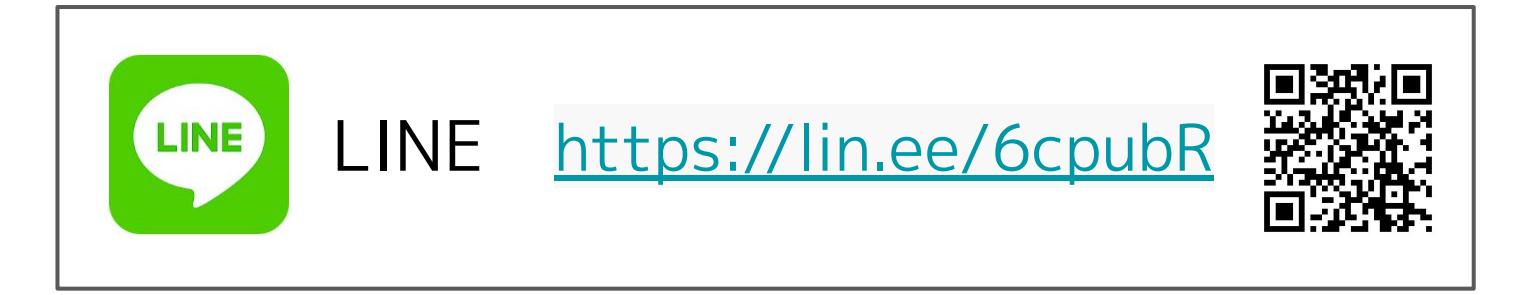